## 「見える化共通入力フォーマット」のお知らせ 2021年1月

- 新バージョン ver2.5を公開しました
  - 路線シートに行き先設定機能を追加
  - 従来は、1運行中に1回しか行き先を切り替えることができませんでしたが、複数回の行き先の切替に 対応できるようになりました
  - 詳細は 2、3ページを参照ください。

## 路線シートの行き先設定機能①

| メニューへ<br>このシートの上半分は「往」<br>停留所名を記入すると、停 | 路」<br>路<br>」<br>「<br>昭<br>所<br>id | 路<br>F<br>半分<br>は、0 | 泉シー <br> は「復<br> 6 停留 | ト作成<br>【路」に<br>「所シー | <br>す<br>し<br>し<br>し<br>し<br>し<br>し<br>し<br>し<br>し<br>し<br>し<br>し<br>し<br>し<br>し<br>し | 刻表記<br>います<br>自動で | に変携<br>    | و<br>آ<br>خات        | 統セッ<br>ぎ先欄<br>す   |                         | 路線              | 番号<br><u>路へ</u>      | 20                           | [                       | 路線名                     | 東西線                     | 2 | <u>このシー</u><br>停留所4 | <u>メニューへ</u><br>トの上半分は「<br>Gを記入すると、 | 往路」            |
|----------------------------------------|-----------------------------------|---------------------|-----------------------|---------------------|---------------------------------------------------------------------------------------|-------------------|------------|----------------------|-------------------|-------------------------|-----------------|----------------------|------------------------------|-------------------------|-------------------------|-------------------------|---|---------------------|-------------------------------------|----------------|
|                                        |                                   |                     |                       |                     |                                                                                       |                   |            |                      |                   | チェック→<br>連続→<br>記号→     |                 | 1                    | 2                            | 3                       | 4                       | 5                       | 6 | -                   |                                     |                |
| 「往路」通過停留所名                             | 着·<br>発·<br>主要                    | 乗車                  | 降車                    | <b>+</b> 0          | +D                                                                                    | <b>+</b> П        | <b>+</b> 0 | 停留<br>所id            | 停留<br>所番<br>      | <b>系統→</b><br>標柱<br>↓番号 | 20 <sup>.</sup> | <u>1001</u><br>平日    | <u>201001</u><br>7 月·<br>水·金 | 201001<br>2 平日          | <u>201002</u><br>8 月曜   | <u>201001</u><br>2 平日   |   | 「往路」通               | 過停留所名                               | 着·<br>発·<br>主導 |
| 市役所<br>本町<br>小学校                       |                                   |                     |                       |                     |                                                                                       |                   |            | 1011<br>1091<br>1101 | 101<br>109<br>110 | 1                       |                 | 9:00<br>9:05<br>9:08 | 11:00<br>11:05<br>11:08      | 13:00<br>13:05<br>13:08 | 14:00<br>14:05<br>14:08 | 16:00<br>16:05<br>16:08 |   | 本町<br>小学校<br>東部支所   | Ŧ                                   | 主要             |
| <b>東部支所</b><br>本町<br>市役所               | 主要                                |                     |                       |                     |                                                                                       |                   |            | 1111<br>1092<br>1012 | 111<br>109<br>101 | 1                       | 2               | 9:12<br>9:14<br>9:19 | 11:12<br>11:14<br>11:19      | 13:12<br>13:14<br>13:19 | 14:12                   | 16:12<br>16:14<br>16:19 |   | 本町<br> 市役所          |                                     |                |

|    |    | _ 停留所欄⁄ | X         |                                   |         |             |  |  |
|----|----|---------|-----------|-----------------------------------|---------|-------------|--|--|
| 79 | 80 | 行き先設定   | 行き先       | 行き先英語                             | 行き先     | 行き先英語 行     |  |  |
|    |    |         |           |                                   |         |             |  |  |
|    |    | 系統⇒     | 201 001   | 201 001                           | 201 002 | 201 002     |  |  |
|    |    | 行き先切替   | 東部支所方面市役所 | Tobu Shisho/Shiyakusho(City Hall) | 東部支所    | Tobu Shisho |  |  |
|    |    |         | 市役所       | Shiyakusho(City Hall)             |         |             |  |  |
|    |    |         | I         |                                   |         |             |  |  |

行き先欄

従来のバージョンから使用いただいている方へ

・「04系統」シートにも、「系統途中で行き先が切り替わる場合の切替」の機能がありますが、この機能は引き続き使用できます。

「行き先欄へ」ボタンをクリックすると行き先欄が表示されます。(路線シートの右側にスクロールしたところに行き先欄があります。

主要

・「04系統」シートの行き先切替と、「路線」シートの行き先欄を両方設定した場合は、「路線」シートの設定が優先されます。

2

## 路線シートの行き先設定機能②

それぞれの系統ごとに行き先を設定します。

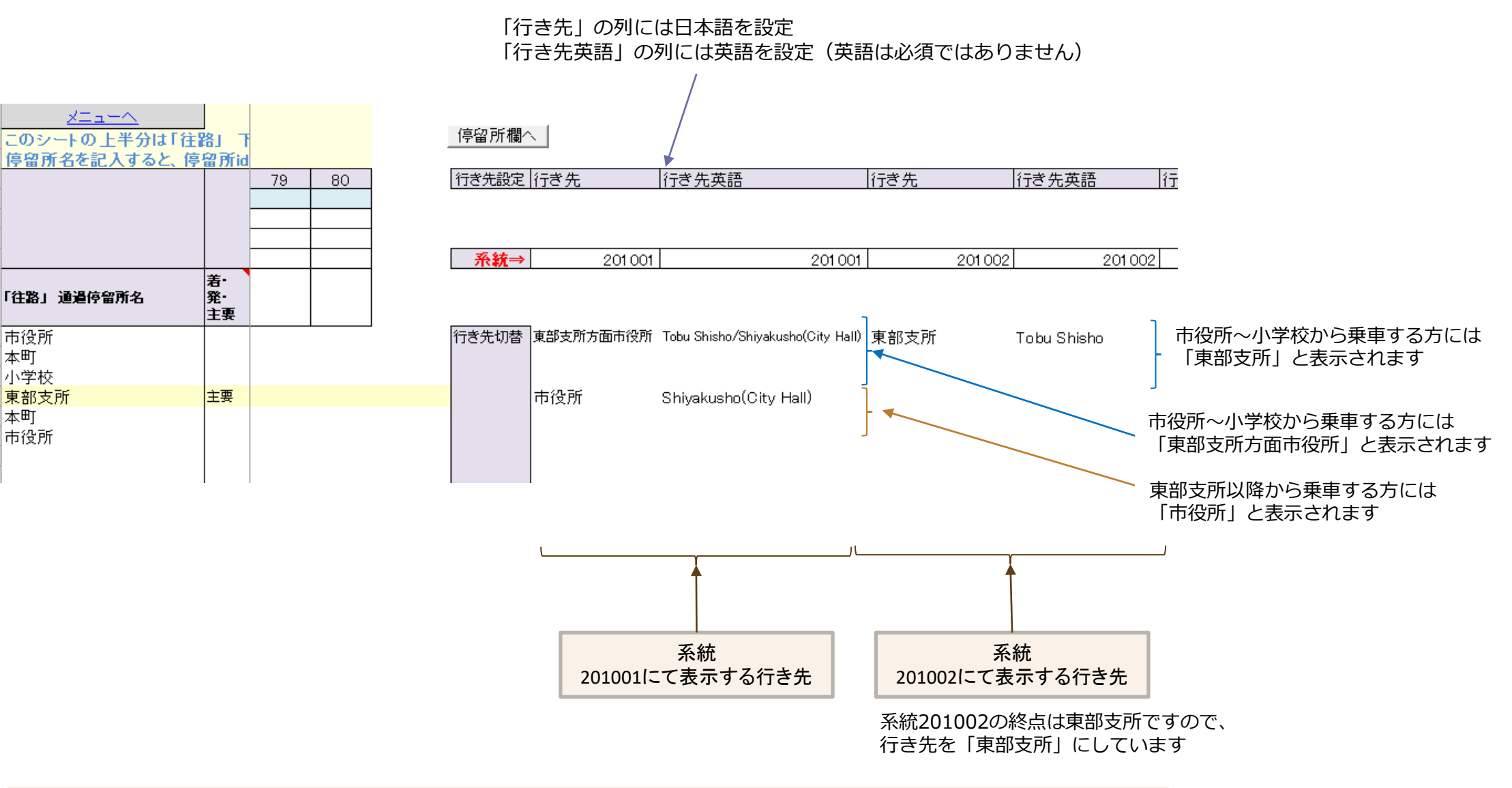

・行き先欄が空欄の箇所は手前の停留所で設定した行き先が引き継がれます
・路線シートで行き先を設定しなかった場合は、「04系統」シートの「行き先」が使用されます。